| Envoyer un                                                                                                    | message à un professeur sur<br>Pronote : |
|----------------------------------------------------------------------------------------------------|------------------------------------------|
| 1 Dans le menu Communication.                                                                                            | cliquez sur Discussion                   |
| Espace Élèves - PARENT Fanny (3A) 🔡 🙂                                                                                    |                                          |
| Résultats Vie Stage                                                                                                    | Communication                            |
|                                                                                                    | Informations & sondages 3                |
|                                                                                                    | Discussions                              |
|                                                                                                    | Agenda Travail à faire                   |
|                                                                                                    | Menu                                     |
|                                                                                                    | Calendrier                               |
| 2 Puis sur « Nouvelle discussion » Informations & sondages 3 Discussions Agenda Menu Calendrier                          |                                          |
| Mes discussions                                                                                                    | Uniquement les non lues                  |
| ▲<br>注 Toutes<br>P Brouillons<br>會 Corbeille                                                                             | n Mettre à la corbeille                  |
| 3 Cochez le nom du professeur à qui vous souhaitez envoyer votre message puis cliquez sur<br>« Démarrer une discussion » |                                          |
| Communication                                                                                                    | ×                                        |
| 1<br>Professeurs Personnels                                                                                              | Nom Matières<br>LATIN                    |

2

٩.

Démarrer une discus

Fermer

1

4 Saisissez l'objet de votre discussion, le contenu de votre message puis cliquez sur « Envoyer »

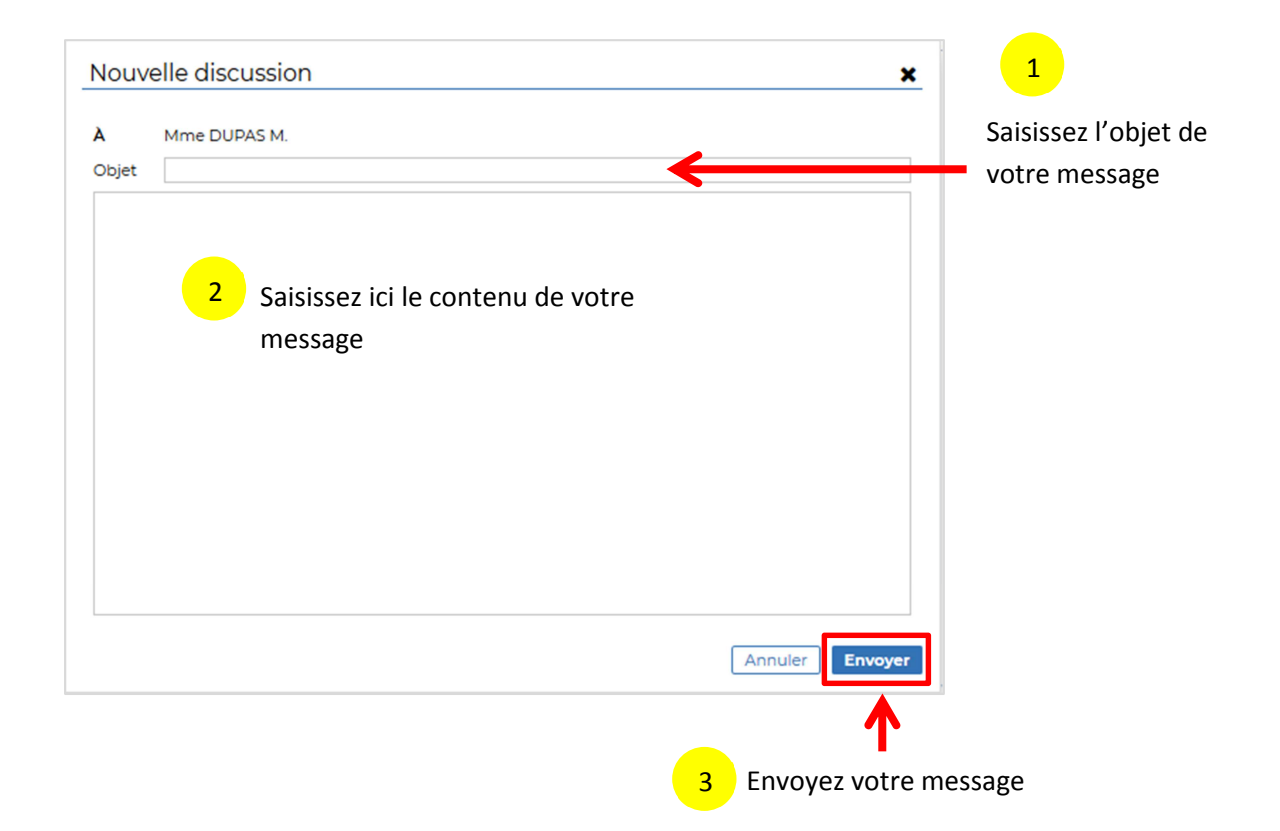